1、ご利用登録

| アイページ                                           |                                |
|-------------------------------------------------|--------------------------------|
| <b>ロ</b> グイン                                    |                                |
| マイページにログイン                                      |                                |
| <ul><li>ログインID : </li></ul>                     |                                |
| <ul><li>パスワード :</li></ul>                       |                                |
| <b>0</b> 0 0 0                                  | イン <u></u>                     |
| ※はじめてご利用になるお客様は、利用登録が必要です。<br>※ログイン■、パスワードを忘れた方 | >>ご利用登録はこちら<br>>>ログインDD再発行はこちら |

マイページにログインするには、利用に際しての「初期登録」が必要になります。
 ⇒「ご利用登録はこちら」より、初期登録を行います。

② [初期登録]の流れについて

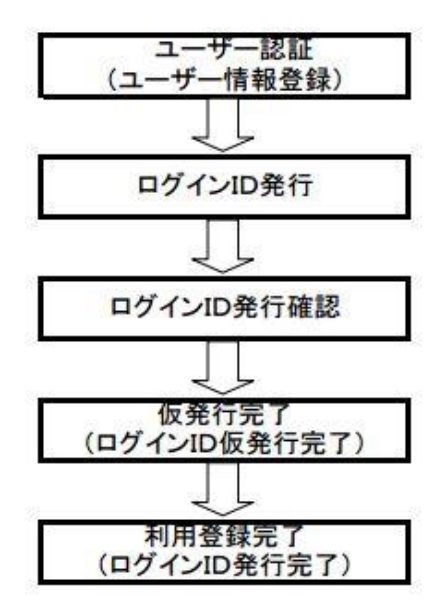

:ご契約の内容に沿って、①登録名義 ②登録の口座番号

③登録通知用メールアドレス(PCアドレス推奨)を入力します。

- :登録者にて任意の、ログインID、パスワード、ニックネーム を入力します。
- :入力した、ログインID、パスワード(非表示)、ニックネーム メールアドレスが確認表示されます。
- :仮発行登録が終了した旨が表示され、登録したメールアドレス 宛に、ID正式登録URLが送付されます。

:メール添付のURLをクリックする事により登録完了となります。

## 2、ユーザー認証

## I 弊社プライバシーポリシーの同意

| ー ㈱ ケーブルマットワーク 株式会社一関ケーブルマットワーク                   |  |  |  |  |  |
|---------------------------------------------------|--|--|--|--|--|
| マイページ                                             |  |  |  |  |  |
| ■ ユーザ認証                                           |  |  |  |  |  |
| お申込み完了までの流れ                                       |  |  |  |  |  |
| ユーザ 情報入力 ト ログインD発行 ト ログインD発行確認 ト 仮発行完了            |  |  |  |  |  |
| ご確認事項                                             |  |  |  |  |  |
| <u><br/>フライバシーボリシー</u> ①                          |  |  |  |  |  |
| <ul> <li></li></ul>                               |  |  |  |  |  |
| <ul> <li>○ 戻る</li> <li>○ 確認</li> <li>③</li> </ul> |  |  |  |  |  |
| Copyright:ICN 一関ケーブルネットワーク                        |  |  |  |  |  |

プライバシーポリシーをクリックし、お客様にてご確認いただいた後に、
 【同意する】のチェックボックスをオンにしていただき、確認をクリックしてください

#### 2、ユーザー認証

#### Ⅱ お客様情報の入力

| ユーザ認証                                       |                                                                                                    |
|---------------------------------------------|----------------------------------------------------------------------------------------------------|
| お申込み完了までの流れ<br>ユーザ情報入力                      | <ul> <li>ログインID発行</li> <li>■ ログインID発行確認</li> <li>■ 仮発行完了</li> </ul>                                                                                                    |
| お客様情報を入力してく                                 | ださい                                                                                                    |
| ) ご登録名(カナ) : ださい)                           | ※氏名の間は全角スペースを入れて入力して                                                                                                    |
|                                             | ·                                                                                                    |
| ● こ豆豚のお各様コードまたはし ● お客様コード                   | 」産番ちょたはカート番ち<br>: ※左0埋めの10桁のコードを半角数字で入力してください。                                                                                                    |
| ○ □座番号(下5桁)                                 |                                                                                                    |
| ○ カード番号(下4桁)                                | ※ゆうちょ銀行をご利用の方は、未尾 Iffを除いこ下がffを入力し (くたさい。<br>: (半角数字)                                                                                                    |
|                                             | (お申込み確認メールの送信先になります)                                                                                                    |
| 普段お使いのメールアドレス                               | SUPERATE A REPORT OF TRACE DE TOUS DE TRACE TO TRACE TO T |
| ) 普段お使いのメールアドレス <ul> <li>メールアドレス</li> </ul> | <ul> <li>(半角英数字)</li> </ul>                                                                                                    |

① ご登録名(カナ):[ご契約者名義、集合住宅の場合は集合住宅名]をカナにて入力

 ② お客様コード お客様コード、又は口座番号のいずれかを入力 又は お客様コードは弊社にて発行している顧客IDとなります、お問合せください 口座情報の入力 口座番号での入力の場合

 お支払でご利用中の口座番号の【下5桁】を入力します
 ※ゆうちょ銀行をご利用の方につきましては、通帳番号の末尾1桁は除いてください 例:12345671⇒1234567の下5桁を入力してください、この場合は末尾の1は除きます。 カード番号の入力の場合
 お支払でご利用中のクレジットカードの【下4桁】を入力します

- ③ メールアドレス :確認用メール返信用アドレスを入力 (PCアドレスを推奨、携帯の場合は受信設定の確認が必要となります)
- ※ 上記の内、①~②全てが弊社にて登録しているお客様情報と合致しないと登録エラーとなります。

### 3、ログインID発行

| し トワーク                                                                                        | 株式会社一関ケーブ」                                                                                                    | レネット                    |
|-----------------------------------------------------------------------------------------------|----------------------------------------------------------------------------------------------------|-------------------------|
| イページ                                                                                          |                                                                                                    |                         |
| ログインID発行                                                                                      | 行                                                                                                    |                         |
| お申込み完了<br>ユーザ情<br>ログインIDとバ                                                                    | までの流れ<br>離入力 ▶ ログインD発行 ▶ ログインD発行確認 ▶ 仮発行完了<br>ズスワードを入力してください                                                                                                    | ]                       |
| マイページをご利用の<br>※ここで登録したログ                                                                      | D際に必要になるログインIDとバスワード、ニックネームを入力してください。                                                                                                    |                         |
| ニックネームはお客                                                                                     | インIUCハスワートは各種の単込みの際に必要になります。<br>C様のお名前としてマイベージに表示される項目です。<br>: ichinosekitaro (半角英数字で6文字から20文字まで)                                                                                       | 1                       |
| ニックネームはお客<br><b>ロヴィンD</b><br>パスワード                                                            | <ul> <li>1 ノルビハスワードは合種の甲込みの際に必要になります。</li> <li>C様のお名前としてマイページに表示される項目です。</li> <li>ichinosekitaro</li> <li>(半角英数字で6文字から20文字まで)</li> <li>: ●●●●●●●●●●●●●●●●●●●●●●●●●●●●●●●●●●●●</li></ul> | ]1                      |
| <ul> <li>ニックネームはお客</li> <li>ログインD</li> <li>バスワード</li> <li>バスワード確認用</li> </ul>                 | <ul> <li>1 ノルビハスワードは各種の単込みの際に必要になります。</li> <li>C様のお名前としてマイページに表示される項目です。</li> <li>ichinosekitaro (半角英数字で6文字から20文字まで)</li> <li>: ●●●●●●●●●●●●●●●●●●●●●●●●●●●●●●●●●●●●</li></ul>          | ①<br>②                  |
| <ul> <li>ニックネームはお客</li> <li>ログインD</li> <li>パスワード</li> <li>パスワード確認用</li> <li>ニックネーム</li> </ul> | <ul> <li>1 ノルビハスワードは各種の単込みの際に必要になります。</li> <li>2 味のお名前としてマイページに表示される項目です。</li> <li>: ichinosekitaro (半角英数字で6文字から20文字まで)</li> <li>: ●●●●●●●●●●●●●●●●●●●●●●●●●●●●●●●●●●●●</li></ul>       | _ (1)<br>  2<br>  3)    |
| <ul> <li>ニックネームはお客</li> <li>ログインD</li> <li>パスワード</li> <li>パスワード確認用</li> <li>ニックネーム</li> </ul> | <ul> <li>1.7,1∪Cハ, スワードは各種の単込みの時に必要になります。</li> <li>C様のお名前としてマイページに表示される項目です。</li> <li>ichinosekitaro (半角英数字で6文字から20文字まで)</li> <li>: ●●●●●●●●●●●●●●●●●●●●●●●●●●●●●●●●●●●●</li></ul>      | ] (1)<br>] (2)<br>] (3) |

①ログインID :登録者にて、任意のIDを設定(半角英数字、6~20文字)

②パスワード :登録者にて、任意のパスワードを設定(大文字・小文字を含む、半角英数字の最低2種類を使用 し6~20文字まで)

③ニックネーム :マイページへログイン後の表示名になります。 (ニックネームはお客様の任意となりますが、分かりやすい表示名をお勧めします)

### 4、ログインID発行確認

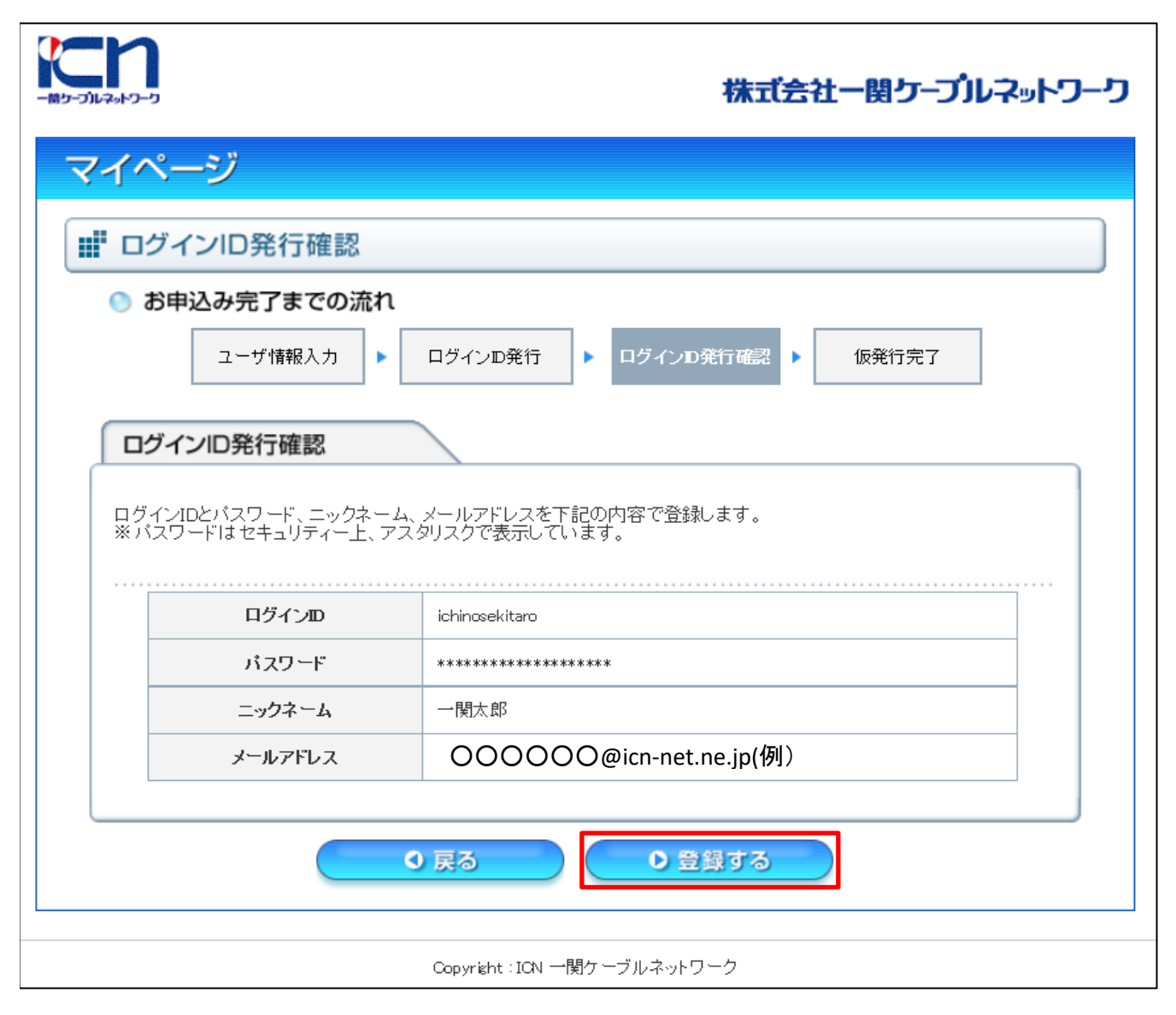

先に入力したログインID等の最終確認画面となります。 確認後、登録するをクリックしてください

# 5、ログインID仮発行完了

| n<br>1123-5-5         |                                                            | 株式会社一関ケーブルネットワーク                          |
|-----------------------|------------------------------------------------------------|-------------------------------------------|
| ?イペ                   | ニージ                                                        |                                           |
| 仮                     | <b>発行完了</b>                                                |                                           |
| ) お                   | 申込み完了までの流れ                                                 |                                           |
|                       | ユーザ情報入力                                                    | ログインD発行 ト ログインID発行確認 ト 仮発行完了              |
| ログ                    | インID仮発行完了                                                  |                                           |
| 以下の<br>本登<br>本登       | ログインIDとパスワードで仮到<br>録の手続き方法をメールで<br>録手続きを行ってください            | 発行が完了しました。<br>で送信いたしましたので、仮登録有効期限内に<br>•  |
|                       | ログインD                                                      | icnmypage                                 |
|                       | ニックネーム                                                     | 一関テレビ                                     |
|                       | メールアドレス                                                    | 〇〇〇〇〇@icn-net.ne.jp(例)                    |
|                       | 仮登録有効期限                                                    | 2016/04/17 17:36                          |
|                       |                                                            | 0 ログインへ戻る                                 |
|                       |                                                            | Copyright:ICN 一関ケーブルネットワ <i>ー</i> ク       |
| 'ンID仮<br>フするこ         | <u>後行完了後、以下の自</u><br>とにより本登録完了とな                           | 動メールが入力したメールアドレス宛に届きます。ID正式登録URLを<br>います。 |
| )〇 様                  |                                                            |                                           |
| 、一関ケ<br>ジご利用          | ーブルネットワークをご利用い<br>ログイン ID の仮登録が完了し                         | nただきありがとうございます。<br>ました。                   |
| Lにアク                  | セスいただきますと、正式登録                                             | が完了します。                                   |
| ン ID 正式               | C登録 URL                                                    |                                           |
| catv-myp:<br>d=ffb461 | age.com/icn/startRegAccount]<br>44cf69a325fda5006763033956 | Idaction.do?<br>L、カッコ内のURLをクリックしてください     |
|                       |                                                            |                                           |

※本メールは、一関ケーブルネットワーク マイページにて、利用登録いただいたお客様 にシステムが自動的にお送りしています。 本メールにお心あたりの無い方はクリックせず、お手数ですがその旨メールにてご返信 ください。

-------株式会社一関ケーブルネットワーク

TEL 0191(21)1256 Mail <u>info@icn-net.ne.jp</u>

#### 6、利用登録完了

| ر-د.+د کارد-د.                                        | 株式会社一関ケーブルネットワーク |  |  |  |
|-------------------------------------------------------|------------------|--|--|--|
| マイページ                                                 |                  |  |  |  |
| ■ 利用登録完了                                              |                  |  |  |  |
| ログインID発行完了                                            |                  |  |  |  |
| 一関テレビ 様                                               |                  |  |  |  |
| ログイン回発行が完了しました。<br>お申込みを継続される場合は、ログインページからログインしてください。 |                  |  |  |  |
| <b>0</b> ログインページへ                                     |                  |  |  |  |
| Copyright:ICN 一関ケーブルネットワーク                            |                  |  |  |  |

<u>メールアドレスに メールアドレスに記載のURLをクリックする事により、完了画面に移行します。</u> ログインページ ログインページ ログインページより、登録したID、パスワード ID、パスワードにてログインできます。